# LARGE SIZE PDF FILE OPTIMIZATION TOOLS

### Step1:

#### Go to Website Url: <u>https://tools.pdf24.org/en/</u> & Click Compress PDF

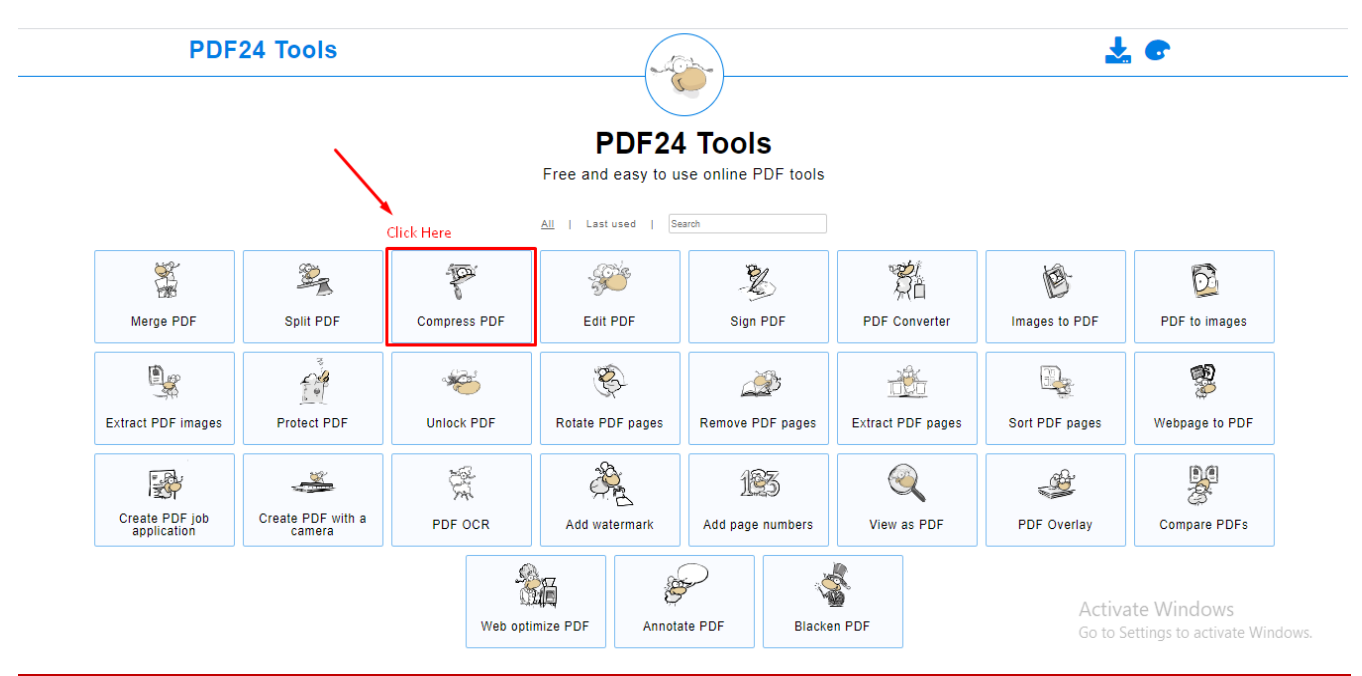

### Step2:

븆 Choose PDF File from Your Desktop or Laptop

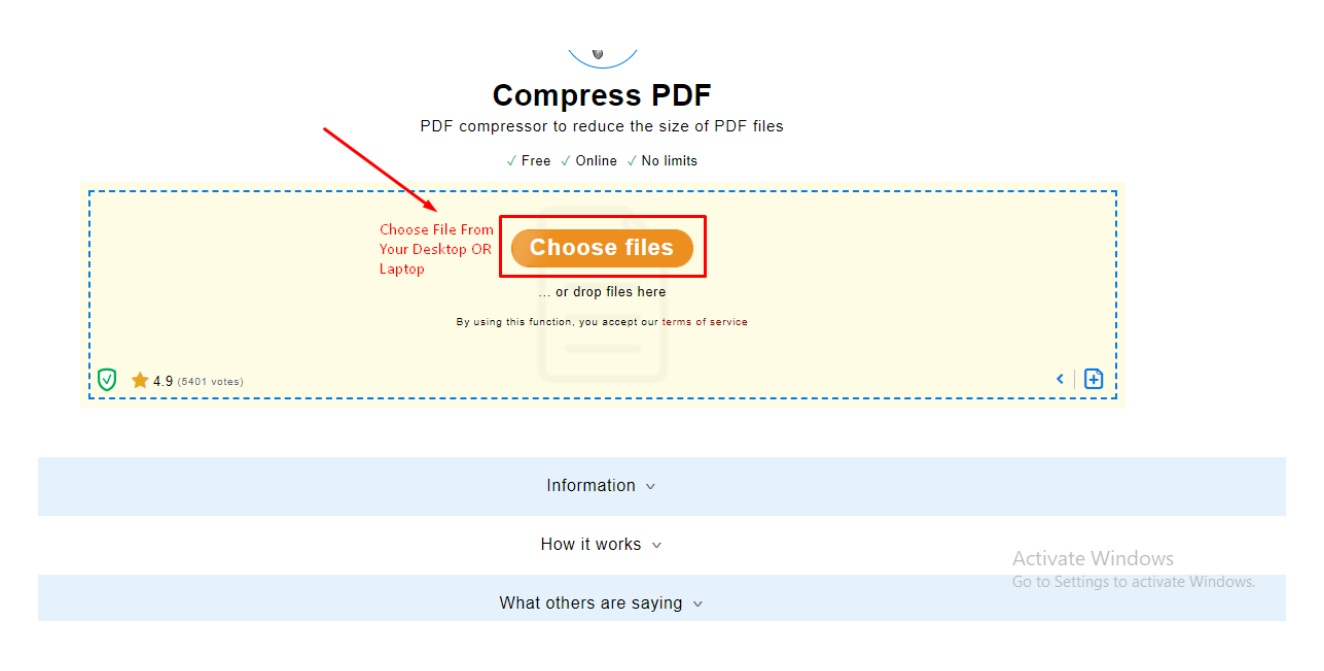

## Step3:

### 4 After Uploading Your PDF File Then Click Compress Button

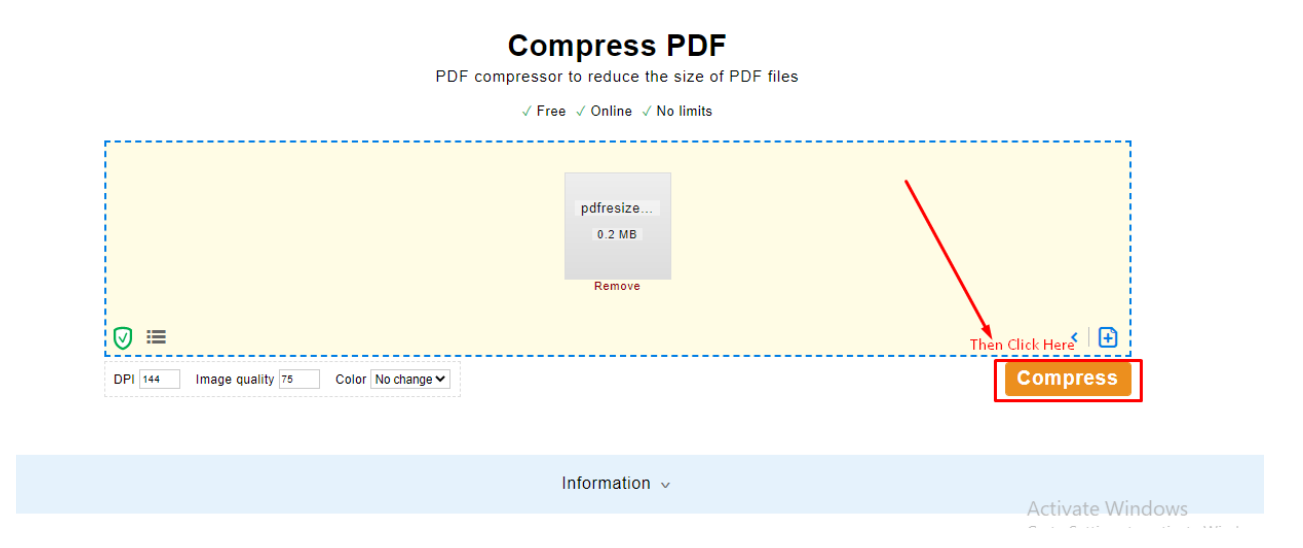

# Step4:

### 4 Last of all PDF file Size has been reduced then Click (Download Button).

| ত ≔           |                 |                        | pdfresiz<br>0.2 Me            | e                       |                    |               |          |
|---------------|-----------------|------------------------|-------------------------------|-------------------------|--------------------|---------------|----------|
| )PI 144 Image | quality 75 Colo | r No change 🗸          |                               |                         |                    |               | Compress |
|               |                 | Mode: Norr             | mal, DPI: 144, image q        | uality: 75, Color: No c | hange              |               |          |
|               | P               | DF24 has processed     | d your job. The s             | size has been re        | educed by 2.48%    | b.            |          |
|               | I               | f you want to Download | d PDF File Click Do<br>wnload | ew Erase                | R Preview PDF File | Click Preview |          |
|               |                 |                        |                               |                         |                    |               |          |
|               | ÷               | ۵                      | i →                           | 6 ·                     | • 🥒 •              | <b>a</b>      | * * *    |